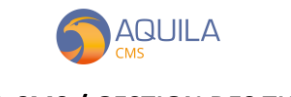

## AQUILA CMS / GESTION DES THEMES

Retrouvez l'ensemble des thèmes disponible déjà installés sur la machine depuis le menu « Apparence » > « Thèmes ». Dans l'exemple ci-dessous, seul le thème par défaut est disponible.

| 🌀 Admin : Aquila                                  |              | , <b>+</b> ,                                             | - a ×                   |  |  |  |  |
|---------------------------------------------------|--------------|----------------------------------------------------------|-------------------------|--|--|--|--|
| $\leftrightarrow$ $\rightarrow$ C $\bigcirc$ dem0 | 1.aquila-cms | s.com/demadmin#/themes                                   | 🖈 😸 Navigation privée 🚦 |  |  |  |  |
| /\ The is a demomode 1/\                          |              |                                                          |                         |  |  |  |  |
|                                                   | LA           |                                                          | demo@nextsourcia.com 🕗  |  |  |  |  |
| Français                                          | ~            | THÈMES                                                   |                         |  |  |  |  |
| Transactions                                      | $\sim$       |                                                          |                         |  |  |  |  |
| Catalogue                                         | $\sim$       | Rotour                                                   | Sauvegarder             |  |  |  |  |
| Site                                              | $\sim$       | Mes thèmes Personnalisation                              |                         |  |  |  |  |
| Clients                                           | $\sim$       | Choix du thème                                           |                         |  |  |  |  |
|                                                   |              | default_theme                                            | ~                       |  |  |  |  |
| Configuration                                     | $\sim$       | yarn install build theme                                 | Supprimer le thème      |  |  |  |  |
| Apparence                                         | $\sim$       |                                                          |                         |  |  |  |  |
| 💅 Modules                                         |              | Ajout d un theme                                         |                         |  |  |  |  |
| Stats                                             | $\sim$       | +                                                        |                         |  |  |  |  |
|                                                   |              | Glissez-déposez ou cliquez ici pour envoyer vos fichiers |                         |  |  |  |  |
|                                                   |              |                                                          | ,                       |  |  |  |  |

Pour ajouter un thème, il suffit de « drag and drop » ou d'ajouter un nouveau thème en .zip. Celui-ci s'installe automatiquement.

Il est également possible d'effectuer un « yarn install » ou de « builder le thème » voir même de le « supprimer » en cliquant sur les boutons correspondants.

Certains thèmes viennent déjà avec une personnalisation (onglet « Personnalisation »).

Ici vous pourrez alors définir selon vos préférences les couleurs principales de votre thème, le fait d'afficher votre menu à gauche ou à droite, etc...

| 🇊 Admin : Aquila 🛛 🗙 🗙                                                                                                    | +                                                                                    | - 0 X                    |
|----------------------------------------------------------------------------------------------------|--------------------------------------------------------------------------------------|--------------------------|
| igodot $igodot$ $igodot$ igodot $igodot$ $igodot$ $igodot$ igodot $igodot$ $igodot$ $igodot$ $igodot$ $igodot$ $igodot$ $igodot$ $igodot$ igodot $igodot$ $igodot$ igodot $igodot$ $igodot$ igodot $igodot$ igodot $igodot$ igodot $igodot$ igodot igodot igodot igodot $igodot$ igodot igodot igodo | ns.com/demadmin#/themes                                                              | 🖈 😁 Navigation privée 🚦  |
| E 🕥 AQUILA                                                                                                    |                                                                                      | demo@nextsourcia.com 🙆 🇯 |
| Transactions V                                                                                                    | Retour<br>Mes thèmes Personnalisation                                                | Sauvegarder              |
| □ Site ✓   ≧ Clients ✓   ✓ Configuration ✓                                                                                                    | Données du thème<br>Installer les données du thème<br>Ecrasor les données existantes |                          |
| Apparence 🗸                                                                                                    | Modifier les variables du thème courant.<br>showFooter :<br>OUI NON                  |                          |
| 📶 Stats 🗸                                                                                                    | itsstring :<br>fr<br>itsnumber :<br>321                                              |                          |

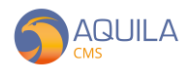

Pour continuer sur l'apparence ; un thème vient avec ses CSS qui peuvent être éditées directement depuis le menu « Apparence » puis « CSS ».

La plupart du temps, les modifications demandent une re-compilation du thème pour être prise en compte.

| 🏐 Admin : Aquila 🛛 🗙 🗙                                         | +                                                            | - 0 ×                   |
|----------------------------------------------------------------|--------------------------------------------------------------|-------------------------|
| $\leftrightarrow$ $\Rightarrow$ C $\widehat{}$ dem01.aquila-cm | ns.com/demadmin#/site/design                                 | 😭 🚓 Navigation privée 🚦 |
|                                                                | /\_This is a demo made ( /\_                                 |                         |
| aquila 🌀 🚍                                                     |                                                              | demo@nextsourcia.com 🕗  |
| Français 🗸                                                     | JESIGN                                                       |                         |
| 🕼 Transactions 🗸                                               |                                                              |                         |
| 🧾 Catalogue 🗸                                                  | articlo                                                      |                         |
| 📮 Site 🗸 🗸                                                     | Rotour                                                       | Sauvegarder             |
| 皆 Clients 🗸 🗸                                                  | /* === Articlo === */<br>articlo-dato {<br>marcin-left cuto: |                         |
| 📌 Configuration 💛                                              | margin-right: auto;<br>}                                     |                         |
| Apparence 🗸                                                    | ns-article.soctionbody {<br>margin-top:5px;                  |                         |
| 💅 Modules                                                      | ns-article {                                                 |                         |
| 📶 Stats 🗸                                                      | margin-top: 30px;<br>}                                       |                         |
|                                                                | .ns-articlo-content {<br>margin-top: 20px;<br>}              |                         |
|                                                                | blog-cms > div {<br>word-wrap: broak-word;<br>}              |                         |

Enfin, les traductions liées à votre thème. Accédez à l'ensemble des fichiers de traduction de votre thème depuis le menu « Apparence » > « Traduction » puis modifiez les fichiers que vous souhaitez traduire.

Une fois la traduction appliquée, il faut redémarrer pour la prendre en compte.

| 🕤 Admin : Aquila                                 | ×           | +                                                                                                    | - a ×                   |  |  |  |
|--------------------------------------------------|-------------|----------------------------------------------------------------------------------------------------|-------------------------|--|--|--|
| $\leftrightarrow$ $\rightarrow$ C $\square$ dem0 | 1.aquila-cm | ns.com/demadmin#/site/translate                                                                                                    | 🕁 👼 Navigation privée 🚦 |  |  |  |
|                                                  |             | / \ This is a demo made \ /\                                                                                                    |                         |  |  |  |
| = 🌀 AQUI                                         | demo@       | Dnextsourcia.com 🝳                                                                                                    |                         |  |  |  |
| Français                                         | ~           |                                                                                                    |                         |  |  |  |
| Transactions                                     |             |                                                                                                    |                         |  |  |  |
| Catalogue                                        |             | Hichier de traduction :<br>common                                                                                                    |                         |  |  |  |
| Site                                             |             | Rotour Appliquer au site (reboot)                                                                                                    | Sauvegarder             |  |  |  |
| Clients                                          |             | Connecter', 'So connecter',                                                                                                    | A                       |  |  |  |
| 🔑 Configuration                                  |             | "monPanier": "Mon panier".<br>"true": "Oui",                                                                                                    |                         |  |  |  |
| Apparence                                        |             | "false": "Non",<br>"rotourlista": Retour",<br>"accouell": "Accuell".                                                                                                    |                         |  |  |  |
| 💅 Modules                                        |             | "enStock": 'Livrable',   "rotour:' Rotour',   "validor', 'Validor',   "search': 'Rocharcher',   "produitsbejaconsultes': 'Produits consultés',   "produitsbejaconsultes': 'Produits consultés',   "acuumProduitHistorique):'Aucun produit consulté',   "acuumProduitHistorique):'Aucun produit consulté',   "acuumProduitHistorique):'Aucun produit consulté',   "acuumProduitHistorique):'Aucun produit consulté',   "account_inactive': 'Votre compte est maintenant activé',   "account_inactive': 'Cot ken n'existe pas ou a dójá été utilisé',   "stops:: {   "onnexion", 'Connexion",   "coordonnees:' Coordonnées', |                         |  |  |  |
| <b></b> Stats                                    |             |                                                                                                    |                         |  |  |  |
|                                                  |             |                                                                                                    |                         |  |  |  |